## **Apple Mail**

Abra o Apple Mail

Clique no menu "Mail" e na opção "Preferências.../Preferences..."

|              | Mail | Arquivo     | Editar   | Visualizar | Cai | xa Correio  |
|--------------|------|-------------|----------|------------|-----|-------------|
| • •          | Sob  | re o Mail   |          |            |     |             |
|              | Pref | erências    |          | ж          | 3,  |             |
| Recebe       | Envi | iar Coment  | ários so | bre o Mail |     | Indesejadas |
|              | Serv | /iços       |          |            | •   |             |
| -            | Ocu  | Itar Mail   |          | *          | BH  |             |
| <b>V</b> RSS | Ocu  | Itar Outros | 5        | 72 34      | BH  |             |
| 855          | Mos  | strar Tudo  |          |            |     |             |
| ► EM P       | Ence | errar Mail  |          | Ħ          | Q   |             |

Clique no ícone "Contas/Accounts" e no seu e-mail "furg.br" na lateral esquerda

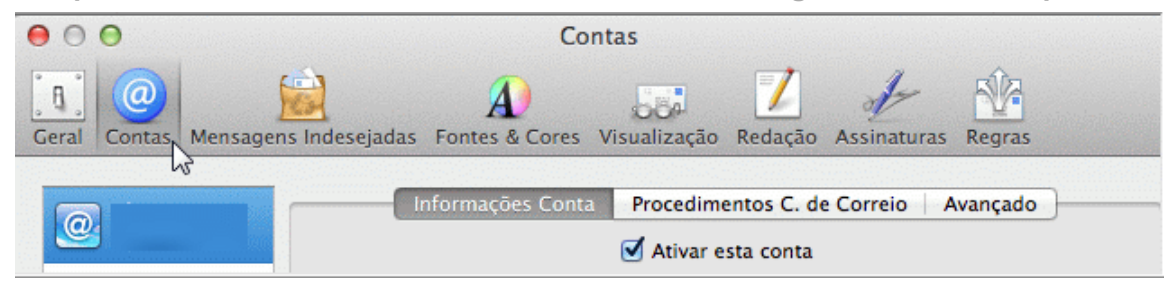

Em "Servidor de saida/Outgoing Mail Server (SMTP) clique em "Server Settings" ou no nome do servidor, dependendo da versão do seu Apple Mail.

|                            | None                  |                              |                 |    |
|----------------------------|-----------------------|------------------------------|-----------------|----|
| Outgoing Mail Server (SMTP | ✔ smtp.furg.br        | Outgoing Mail Server (SMTP): | smtp.furg.br    | \$ |
|                            | Edit SMTP Server List |                              | Server Settings |    |

Confira as informações solicitadas e complete se necessário: (podem variar dependendo da versão / idioma) - Servidor: [smtp.furg.br]

- Porta: [587] SSL: [não]
- Modo de autenticação: [Senha normal/Password]
- Nome de usuário: [<email completo>]

| Googl             | Descrição       | Nome do Servidor    | Em Uso Pela Conta         |   |
|-------------------|-----------------|---------------------|---------------------------|---|
|                   | Furg            | smtp.furg.br        | FURG                      |   |
| Hotma             | Google          | smtp.gmail.com      | Google                    |   |
| IMAP              | Hotmail         | smtp-mail.outlook   | Hotmail                   |   |
| FURG<br>POP       | iCloud          | smtp-mail.outlook   | iCloud                    | > |
| iCloud<br>IMAP (I | +-              |                     |                           |   |
|                   |                 | Informações da Cont | a Avançado                |   |
|                   | ✓ Detect        | tar automaticamente | e manter ajustes da conta |   |
|                   | Porta           | : 587               | ✓ Usar SSL                |   |
|                   | Autenticação    | : Senha             | ٥                         |   |
|                   |                 | Permitir autentio   | cação insegura            |   |
|                   | Nome de Usuário | e @fu               | rg.br                     |   |
|                   |                 |                     |                           |   |
|                   | Senha           |                     |                           |   |
| -                 | ?               |                     | Cancelar OK               |   |
|                   |                 |                     |                           |   |

| Server port:    | 587                            |
|-----------------|--------------------------------|
|                 | Use Secure Sockets Layer (SSL) |
| Authentication: | Password ‡                     |
| User Name:      | usuario@furg.br                |
| Password:       | •••••                          |

Clique em "OK" ...